# 携帯コミュニケーション・サービス『ルコレ』

## 操作マニュアル

ランキング機能

作成:2009/12/03

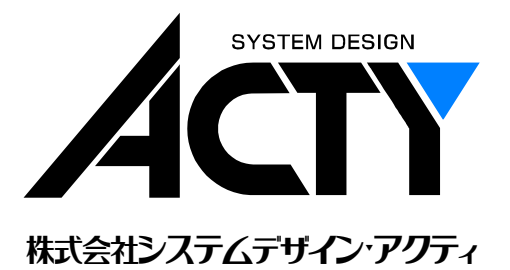

## - 目次 -

| 1. | ラン  | キング機能について    | 1   |
|----|-----|--------------|-----|
| 2. | ラン  | キング項目の設定     | . 1 |
| 2  | 2.1 | ランキング名称の登録   | . 1 |
| 2  | 2.2 | 投票項目の登録      | . 3 |
| 2  | 2.3 | ランキングページの追加  | . 4 |
| 2  | 2.4 | ランキングの投票停止機能 | . 5 |
|    |     |              |     |

## 1. ランキング機能について

ランキング機能とは、会員、非会員に関係なく携帯ホームページ上からお客様の意見を投票形式で募集する機能です。例えば、次(図 1.0.1)のようなものです。

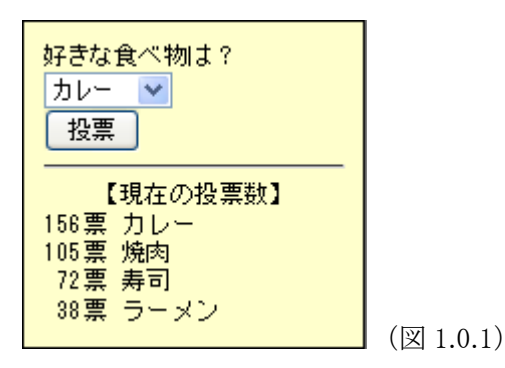

投票の選択項目は任意に設定することが可能で、投票結果はリアルタイムに集計、表示されます。

## 2. ランキング項目の設定

携帯ホームページにランキング機能を追加するためには、お客様への質問(ランキング名称)と、それに対する 回答(投票項目)の選択肢を予め登録しておく必要があります。

#### 2.1 ランキング名称の登録

ルコレのメインメニュー(図 2.1.1)の「ランキング一覧」をクリックすると、「ランキング一覧」画面(図 2.1.2)が表示されます。

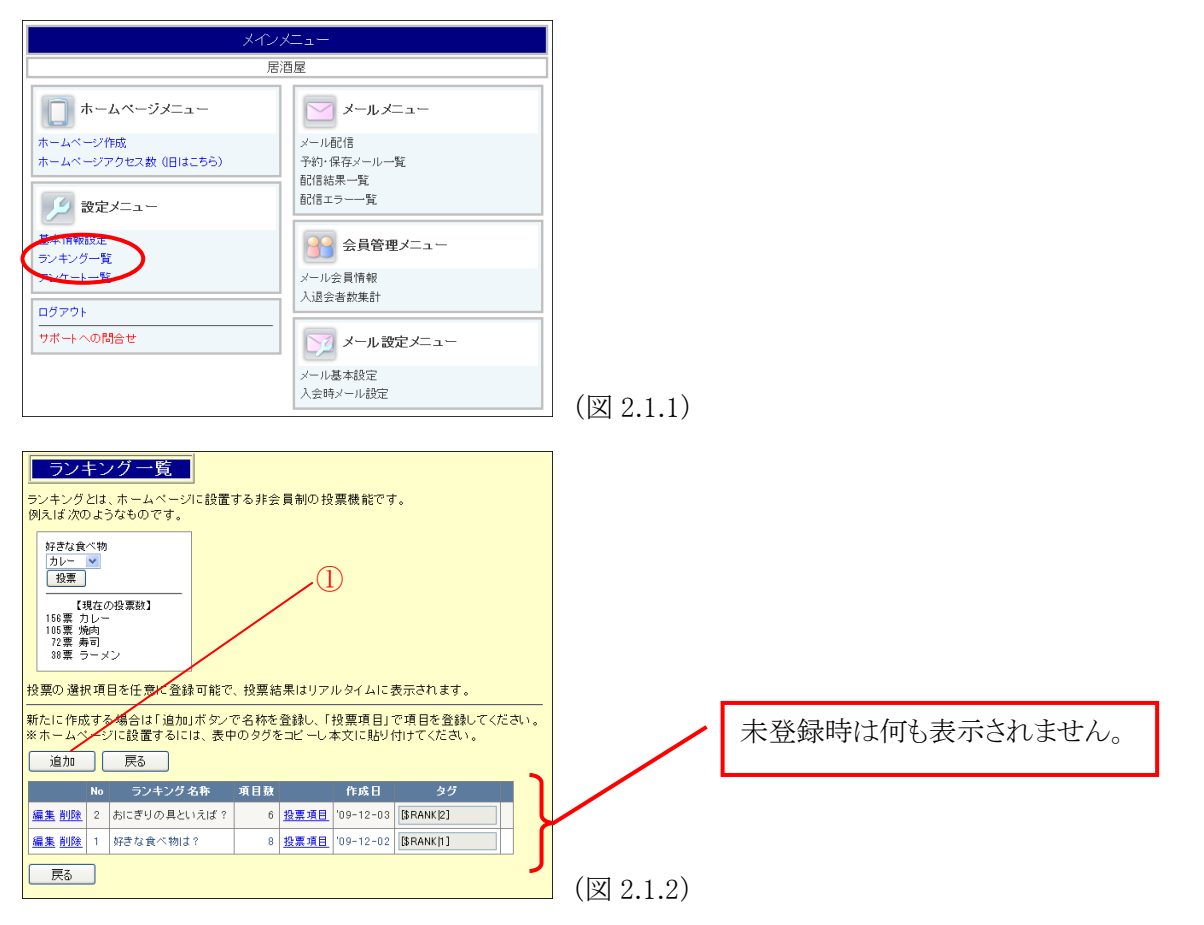

「追加」ボタン(図 2.1.2 の①)をクリックすると、ランキング名称の編集モード(図 2.1.3)に切り替わります。 ランキング名称は全角で 20 文字、半角で 40 文字まで入力可能で、全半角混在もできます。

| ダ=さな食べ物<br>カレー ❤<br>投票<br>【現在の投票款】<br>156票 力レー<br>186票 丸レー<br>185票 焼肉<br>12葉 寿司 |  |  |  |  |  |  |  |
|---------------------------------------------------------------------------------|--|--|--|--|--|--|--|
| 38票 ラーメン       投票の選択項目を任意に登録可能で、投票結果はリアルタイムに表示されます。       ランキング名称               |  |  |  |  |  |  |  |
|                                                                                 |  |  |  |  |  |  |  |
| (図 2.1.3)                                                                       |  |  |  |  |  |  |  |

入力後、「登録」ボタン(図 2.1.4)をクリックすると、一覧表に登録(図 2.1.5)されます。

(「キャンセル」ボタンをクリックすると入力された内容は破棄され、元の一覧表に戻ります)

| ランキング名称 好きなメニューは?                                                                                                    |           |
|----------------------------------------------------------------------------------------------------|-----------|
| 状態 □投票停止                                                                                                    |           |
| (登録) キャンセル                                                                                                    | (図 2.1.4) |
|                                                                                                    |           |
| ランキング一覧<br>ランキングとは、ホームページに設置する非会員制の投票機能です。<br>例えば次のようなものです。                                                                                                    |           |
| 好きな食べ物<br>カレー ▼<br>【投票<br>【現在の投票数】<br>166票 カレー<br>105票 炉肉<br>72票 毎司                                                                                                    |           |
| <sup>38票 ラーメン</sup><br>投票の選択項目を任意に登録可能で、投票結果はリアルタイムに表示されます。                                                                                                    |           |
| 新たに作成する場合は「追加」ボタンで名称を登録し、「投票項目」で項目を登録してください。<br>※ホームページに設置するには、表中のタグをコピーし本文に貼り付けてください。<br>追加 戻る                                                                                                    |           |
| No         ランキング名称         項目数         作成日         タグ                                                                                                    |           |
| 編集 削減 3         好きなメニューは?         7         投票項目         109-12-03         [[\$RANK[3]]]           振振 削減 0         カレデドレク 思いについて、         0         0         10         0         10         0         10         0         10         0         10         0         10         0         10         0         10         0         10         0         10         0         10         0         10         0         10         0         10         0         10         0         10         0         10         0         10         0         10         0         10         0         10         0         10         0         10         0         10         0         10         0         10         0         10         0         10         0         10         0         10         0         10         0         10         10         10         10         10         10         10         10         10         10         10         10         10         10         10         10         10         10         10         10         10         10         10         10         10         10         10         10 |           |
| <u>編集 削除</u> 2 のにとうの見ていんは? 0 <u>技業項目</u> 09-12-03 [はRANK[2]<br>  <u>編集 削除</u> 1 好きな食べ物は? 8 投票項目 '09-12-02 [はRANK[1]                                                                                                    |           |
|                                                                                                    | (W 9 1 5) |
|                                                                                                    | (凶 2.1.3) |

既に登録されている名称を変更したい場合は、右側の「編集」をクリックしてください。 削除したい場合は「削除」をクリックしてください。

「戻る」ボタン(図 2.1.5 の①)をクリックすると、メインメニューに戻ります。

#### 2.2 投票項目の登録

ランキング一覧表の「投票項目」(図 2.2.1)をクリックすると、「ランキング投票項目編集」画面(図 2.2.2)が表示されます。

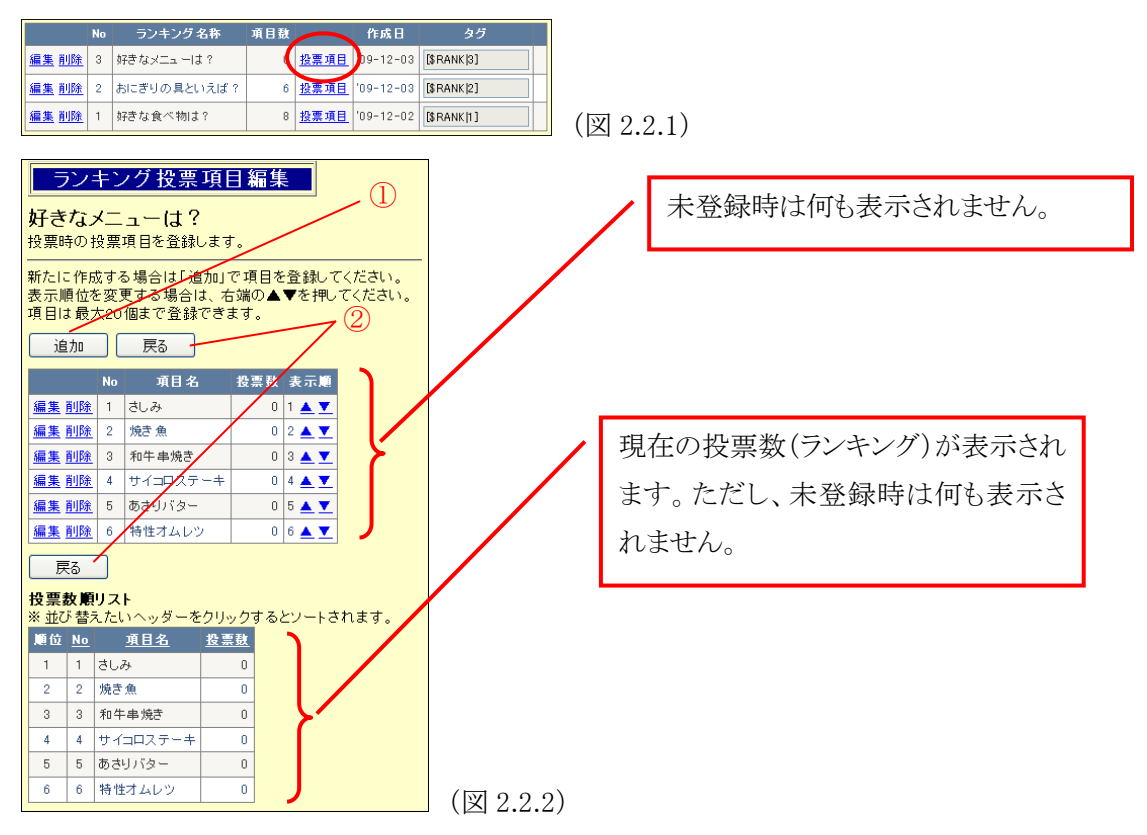

「追加」ボタン(図 2.2.2 の①)をクリックすると、投票項目の編集モード(図 2.2.3)に切り替わります。 項目名は全角で 20 文字、半角で 40 文字まで入力可能で、全半角混在もできます。

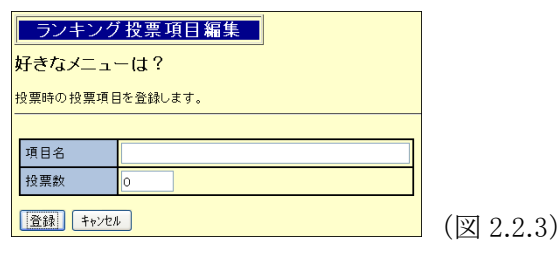

入力後、「登録」ボタンをクリックすると一覧表に登録(図 2.2.4)され、投票数リストにも反映されます。「キャン セル」ボタンをクリックすると入力された内容は破棄されます。

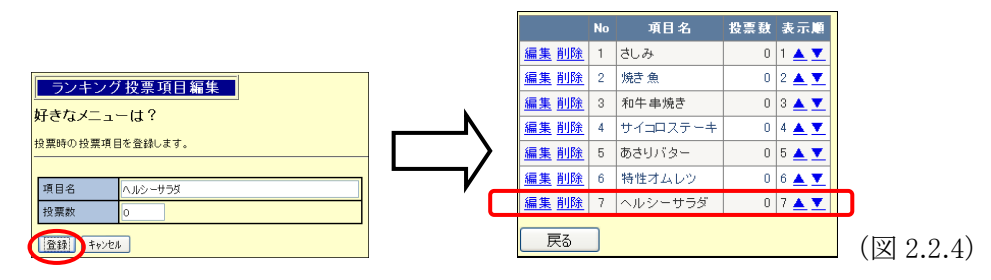

既に登録されている名称を変更したい場合は、右側の「編集」をクリックしてください。 削除したい場合は「削除」をクリックしてください。 ランキング一覧に戻るには「戻る」ボタン(図 2.2.2 の②)をクリックしてください。

#### 2.3 ランキングページの追加

ランキングの投票機能および投票結果を携帯ホームページに掲載するためには、ランキングページを追加 する必要があります。

まず、掲載したいランキングの"タグ"を「ランキング一覧」画面(図 2.3.1)で確認します。

(確認したタグを Ctrl+C でコピーしておくと便利です)

|              | No | ランキング 名称    | 項目数 |             | 作成日       | 44         |
|--------------|----|-------------|-----|-------------|-----------|------------|
| 編集削除         | 3  | 好きなメニューは?   | 0   | <u>投票項目</u> | '09-12-03 | [\$RANK 3] |
| <u>編集 削除</u> | 2  | おにぎりの具といえば? | 6   | <u>投票項目</u> | 09-12-03  | [\$RANK 2] |
| <u>編集 削除</u> | 1  | 好きな食べ物は?    | 8   | <u>投票項目</u> | '09-12-02 | [\$RANK 1] |

次に、ホームページ作成機能でランキングを掲載するためのページを作成し、新しい本文を追加します。 追加した本文に上記タグを貼り付けて更新します。(図 2.3.2)

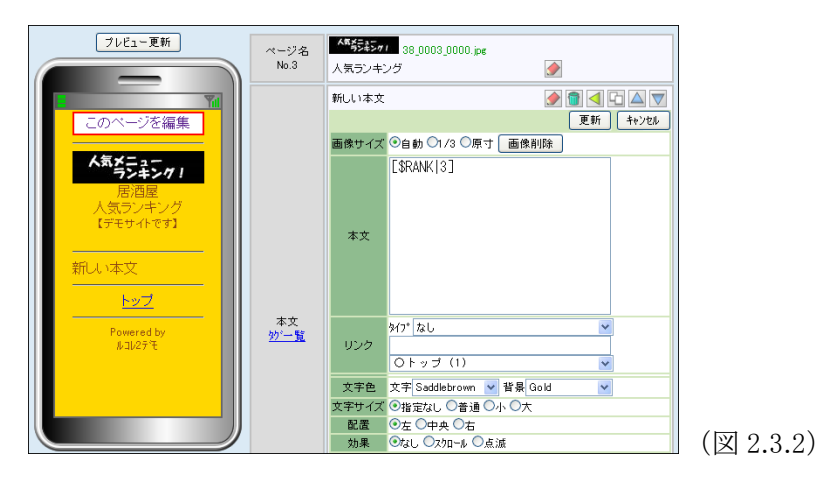

最後に、プレビュー画面(図 2.3.3)を確認し、「一般公開」ボタンをクリックしてください。 下右図(図 2.3.4)は、実際に投票された後の例で、投票結果は得票数の多い順に表示されます。

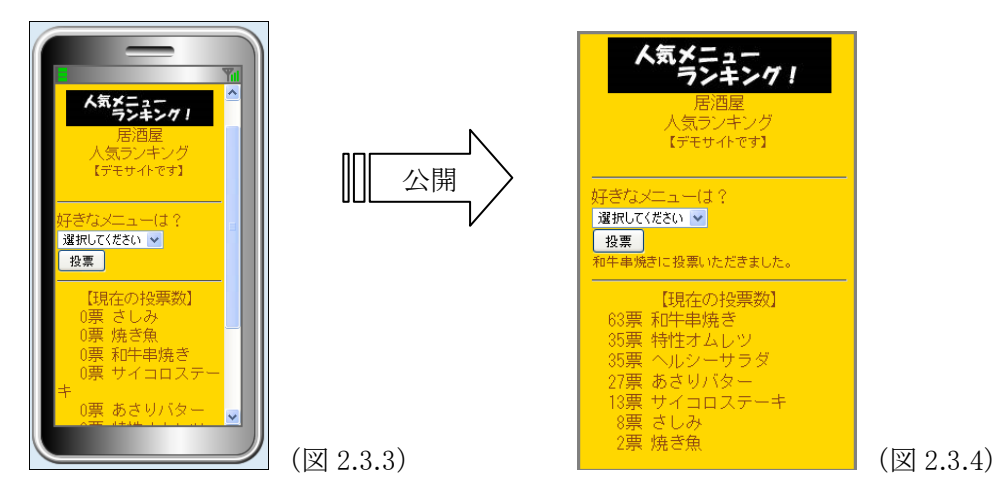

投票は連続して何回でも可能で、投票結果(現在の投票数)はリアルタイムに更新されます。

### 2.4 ランキングの投票停止機能

ランキング投票を止める場合は、ホームページからそのページを削除または非表示にしてください。 投票受付のみ停止して、今までの投票結果は公開したい場合は、ランキング名称の編集で投票停止にチェ ックを付けて登録します。(図 2.4.1)

| ランキング一覧           ランキングとは、ホームページに設置する非会員制の投票機能です。<br>例えば次のようなものです。                伊きな食べ物<br>カレーマー<br>12票<br>【現在の投票数】<br>166票 カレー<br>105票 焼肉<br>72票 寿司<br>33票 ラーメン           投票の選択項目を任意に登録可能で、投票結果はリアルタイムに表示されます。<br>新たに作成する場合は「追加」ボタンで名称を登録し、「投票項目」で項目を登録してください。 |            |                 |                       |                 |     |        |      |  |
|----------------------------------------------------------------------------------------------------|------------|-----------------|-----------------------|-----------------|-----|--------|------|--|
| ※ホームページに設置するには、寿中のタグをつビーし太文に貼り付けてください。                                                                                                    |            |                 |                       |                 |     |        |      |  |
|                                                                                                    |            |                 |                       |                 |     |        |      |  |
|                                                                                                    | ランキング名称    | 际 項目数           | fε.                   | 成日 タグ           |     |        |      |  |
| <u>編集 訓除</u> 3                                                                                                    | 好きなメニューは?  | 7               | <u>投票項目</u> '09-1     | 2-03 [\$RANK 3] |     |        |      |  |
| <u>編集 削除</u> 2                                                                                                    | おにぎりの具といえ  | tl <b>#</b> ? 6 | <u>投票項目</u> '09       | 2-03 [\$RANK 2] |     |        |      |  |
| <u>編集 削除</u> 1                                                                                                    | 好きな食べ物は?   | 8               | <u>投票項目</u> '09       | 2-02 [\$RANK 1] |     |        |      |  |
| ランキング名称 好きなメニューは?  2 投票停止 登録 キャンセル                                                                                                    |            |                 |                       |                 |     |        |      |  |
| 戻る                                                                                                    |            |                 |                       |                 |     |        |      |  |
|                                                                                                    |            |                 |                       |                 |     |        |      |  |
|                                                                                                    |            | <u> </u>        |                       |                 |     |        |      |  |
| No                                                                                                    | ランキング 名称   | 項目數             | 作成日                   | タグ              |     |        |      |  |
| <u>編集 削除</u> 3                                                                                                    | 好きなメニューは?  | 7 1             | <u>设票項目</u> '09-12-   | 03 [\$RANK 3]   | 停止中 | ノ      |      |  |
| <u>編集 削除</u> 2                                                                                                    | おにぎりの具といえば | ₫? 6 <u>≹</u>   | <u>设票項目</u>  09-12-   | 33 [\$RANK[2]   |     |        |      |  |
| <u>編集 削隊</u> 1                                                                                                    | タチざな食べ物は?  | 8 3             | <u>8票項日</u>   109-12- |                 |     | (図 2.4 | 1.2) |  |

投票停止後のホームページは以下の通りです。

| <b>人気メニュー</b><br><b>ランキング!</b><br>居酒屋<br>人気ランキング<br>【デモサイトです】     |           |
|-------------------------------------------------------------------|-----------|
| 好きなメニューは?<br>現在投票を停止しています。<br>【現在の投票数】<br>63要 和牛串焼き               |           |
| 35票 特性オムレツ<br>35票 ヘルシーサラダ<br>27票 あさりバター<br>13票 サイコロステーキ<br>8票 さしみ |           |
| - <u>トップ</u>                                                      | (図 2.4.3) |

(5)